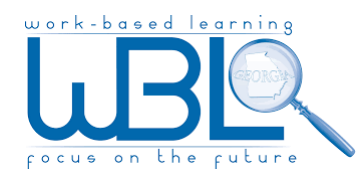

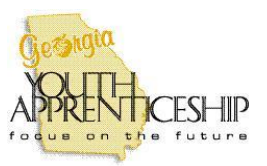

# It's for Real Workplace Ethics

## http://www.its-for-real.com/sign-in

### 1) Log in: Username: <first initial><last name>

#### Password: wbl19

# 2) Change your password to something that you can remember

(i.e., the same password used to log into your school email)

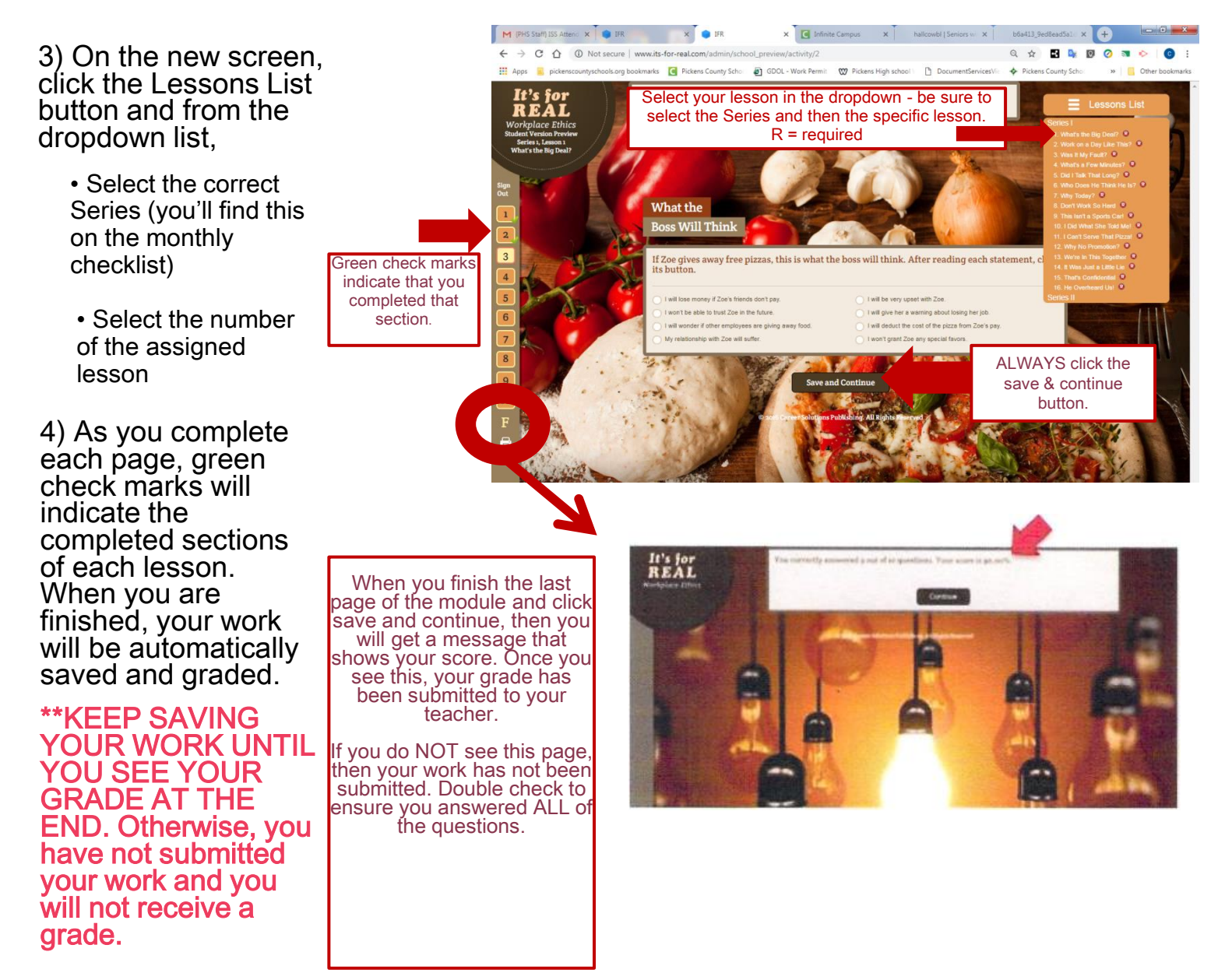